### Title: How to Register as a Supplier with Jefferson County Category 1 : Category 2 :

Work Instruction

How to Register as a Supplier with Jefferson County (Step 1)

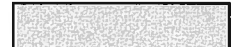

## Purpose

Use this procedure to submit your company as a Bidder for Jefferson County.

### Trigger

Perform this procedure as soon as possible to have your company added to Jefferson County's Bid list.

Prerequisites

None

**Helpful Hints** 

- Enter Country before Region (state).
- Location = City.

|   |        | statistic lange based in the | where has been and the state of the second second se | A DESCRIPTION OF A DESCRIPTION OF A DESC | the local data was a second and a second second second second second second second second second second second  | Called and the second second second second second | Course of the second second second second second second second second second second second second second second | and the second second second second second second second second second second second second second second second | and the second state of the second state of th | the second second second second second second second second second second second second second second second se                                                                                                    |
|---|--------|------------------------------|----------------------------------------------------------------------------------------------------|----------------------------------------------------------------------------------------------------|----------------------------------------------------------------------------------------------------|---------------------------------------------------|----------------------------------------------------------------------------------------------------|----------------------------------------------------------------------------------------------------|----------------------------------------------------------------------------------------------------|----------------------------------------------------------------------------------------------------|
| - |        |                              |                                                                                                    |                                                                                                    | Part of the second second second second second second second second second second second second second second s |                                                   |                                                                                                    |                                                                                                    |                                                                                                    | the second part of the second second s                                                                                                    |
|   | rocodi | IPA                          |                                                                                                    |                                                                                                    | to be put at a set of the set of the set of                                                                     |                                                   | A CONTRACT OF A CONTRACT OF                                                                                     |                                                                                                    |                                                                                                    | A STATISTIC CONTRACTOR AND AND A STATISTICS.                                                                                                    |
|   |        | 100.0412.20                  |                                                                                                    |                                                                                                    |                                                                                                    |                                                   |                                                                                                    |                                                                                                    |                                                                                                    | States and the second second sec |
|   |        | and a start franklight God   | School of High and School of Street, and                                                                                                    |                                                                                                    | and have a party of the state of the state of the                                                               |                                                   | A REAL PROPERTY AND INCOME.                                                                                     | No. 2 and the second states of the second states of the                                                          |                                                                                                    |                                                                                                    |

1. Click the URL provided on the PACA website, which takes you to the screen below:

| Title: How to Register as a Supplier with Jefferson |
|-----------------------------------------------------|
| County                                              |
| Category 1 :                                        |
| Category 2 :                                        |

# Supplier Self-Registration - Mozilla Firefox

| O Supplier Self-Registration - Mozila Firefox                                                                                                    |                                                                                                    |               |   |
|----------------------------------------------------------------------------------------------------|----------------------------------------------------------------------------------------------------|---------------|---|
| Elle Edit Yew History Bookmarks Iools Help                                                                                                    |                                                                                                    |               |   |
| 🤕 • 🕪 • 🥲 🐼 🗋 Readiteszonen                                                                                                    | cal.org:8000/sap(b01lt42)P1FixMA==)/bc(bsp/sep/zros_cell_                                            | regi/main.htm |   |
| P Getting Started 🔊 Latest Headlines                                                                                                    |                                                                                                    |               |   |
| Reicome to supplier self-registration<br>o register yourself as a supplier, enter your data and choose S<br>Required Entry<br>Company Details                                                                                                    | and                                                                                                  |               | E |
| Name of Company * D-U-N-S Number Language * Make a selection                                                                                                    |                                                                                                    |               |   |
| Address Data                                                                                                    |                                                                                                    |               |   |
| E-Mail Address         Telephone         Telephone         Fax         Street         Building         Floor         Postal Code         Region         Make a selection         Jurisdict. Code         Country         Make a selection         P.O. Box | Extension     Extension     Extension     House Number     Room Number     Location *     PLZ PO Box |               |   |
| Which Product Categories can you Beliver?<br>  Select "Products" and/or "Services" from the list below *                                                                                                    | lake a selection 💌                                                                                   |               |   |
| Products Services                                                                                                    |                                                                                                    |               |   |
| Data Privacy Statement                                                                                                    |                                                                                                    |               |   |

Your privacy is very important to us. We will collect no personal information about you except where you choose to provide that information to us. WE DO NOT SELL, RENT, OR PUBLISH any of our visitors' personal or private information.

Information that is provided to Jefferson County will be stored for business uses such as procurement of goods and services and payment of debts. We employ reasonable security measures to protect data once it has been received. We restrict employee access to any personal information except where necessary to perform required duties.

2. As required, complete/review the following fields:

R= required O= optional C= conditional

| Field Name R/O/   |   | Description                                                     |  |  |  |
|-------------------|---|-----------------------------------------------------------------|--|--|--|
| Name of Company * | R | Name of Supplier Company *.<br>Example: SR Test Co.             |  |  |  |
| D-U-N-S Number    | 0 | Supplier Dun and Bradstreet Number<br>Example: 223344556.       |  |  |  |
| Language          | R | Supplier Language.<br>Select "English" from the drop down       |  |  |  |
| E-Mail Address *  | R | Supplier E-Mail Address *.<br>Example: <u>company@yahoo.com</u> |  |  |  |

| Field Name    | R/O/C | Description                                                                                                    |  |  |  |  |
|---------------|-------|----------------------------------------------------------------------------------------------------|--|--|--|--|
| Telephone     | R     | Supplier Phone Number.                                                                                                    |  |  |  |  |
|               |       | Example: 703-222-12134                                                                                                    |  |  |  |  |
| Fax           | 0     | Supplier Fax.<br><b>Example:</b> 703-222-3345                                                                                                    |  |  |  |  |
| Street        | R     | Street Address. This is where the Bid Invitation and awarded<br>contracts, if any, will be mailed to. If you have a separate<br>billing address you must register that address as a separate<br>vendor before invoices are processed, and notify the<br>Purchasing Department. |  |  |  |  |
|               |       | Example: 2123 International Dr., Suite 32123                                                                                                    |  |  |  |  |
| Postal Code * | R     | Postal Code *.                                                                                                    |  |  |  |  |
|               |       | Example: 22102                                                                                                    |  |  |  |  |
| Country       | R     | Country                                                                                                    |  |  |  |  |
|               | · .   | <b>Example:</b> USA. Note: Use the Drop down Arrow to select this.                                                                                                    |  |  |  |  |
| Region        | R     | State                                                                                                    |  |  |  |  |
|               |       | <b>Example:</b> Virginia. Note Use the Drop down Arrow to select this. Also, select Region after entering a Country. The available values change depending on the country you select.                                                                                          |  |  |  |  |
| Location *    | R     | City.<br>Example: McLean                                                                                                    |  |  |  |  |
| PO Box        | 0     | Post Office Box.                                                                                                    |  |  |  |  |
|               |       | Example: 120                                                                                                    |  |  |  |  |

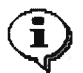

Jefferson County does not use the following fields:

- House Number
- Building
- Floor
- Room Number
- District
- Jurisdiction Code
- PLZ PO Box

#### Title: How to Register as a Supplier with Jefferson County Category 1 : Category 2 :

| Select "Products" and | R | Description of the Products or Services*. |                      |  |  |
|-----------------------|---|-------------------------------------------|----------------------|--|--|
| /or "Services"        |   | Example:                                  | Check all that apply |  |  |

3. Click Products Services

Make a selection

Use the drop down arrow to select "English" as the default language.

Check Products, Services or both boxes.

4. Click Submit

.

## **Confirmation - Mozilla Firefox**

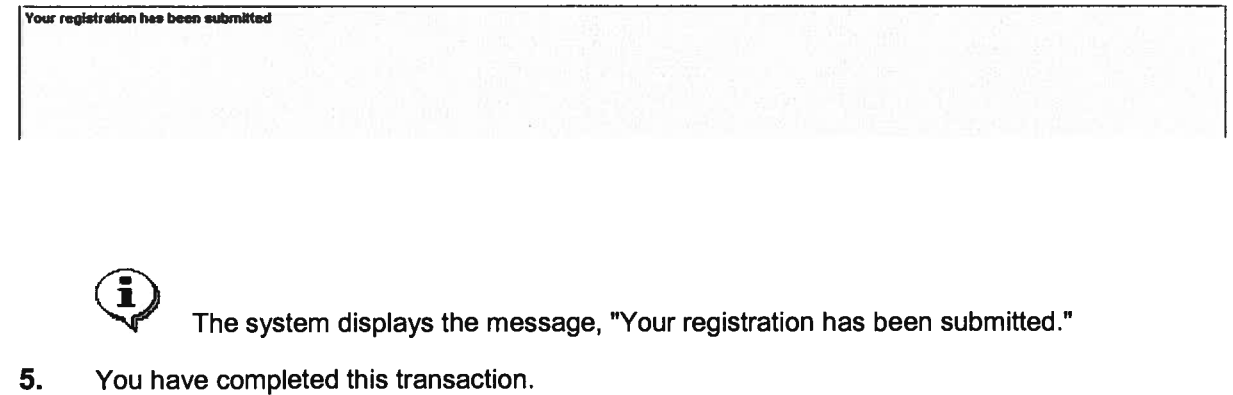

Result

You have completed the first step of Supplier Registration. You should receive an email notification within two (2) business days with additional instructions.

Comments

This page is intentionally left blank.